The content on this page was published on 18-03-2014. If you notice any inaccuracies, please report it here

# PASTTRACK QUICK GUIDE

## Nominate a greyhound

- 1. Log in to FastTrack.
- 2. On the blue menu, click the **My Dogs** tab.

| IY DOGS<br>My Dogs My Retired D | ogs Search Tracking |              |             |                                                  |                                      | 200        | FASTTRACK               |
|---------------------------------|---------------------|--------------|-------------|--------------------------------------------------|--------------------------------------|------------|-------------------------|
|                                 |                     |              |             | Add dog to kennel   Accept transfer of ownership | Accept breeding authority   Apply fo | r dog name | S Welcome Graeme        |
| Name                            | ▲ Date Whelped \$   | Relationship | ≎ Next Race | Nominations (for dogs you own or train)          | ¢ Last Race ≎                        | Options    | Actions for ALETA ALLEN |
| ALETA ALLEN                     | 13/04/2009          | Trainer      |             |                                                  | The Meadows 02/06/2012               | Actions    | Remove dog from kennel  |
| ALLEN BENJI                     | 06/06/2010          | Trainer      |             | The Meadows 08/09/2012                           | Warragul 05/06/2012                  | Actions    | Nominate                |
| ALLEN BULLMAN                   | 31/03/2009          | Trainer      |             |                                                  | Sandown Park 31/05/2012              | Actions    | 2                       |
| ALLEN CASTON                    | 25/09/2010          | Trainer      |             | Geelong 25/09/2012                               | Sandown Park 03/06/2012              | Actions    | scratch                 |

- 3. Next to the dog you want to nominate, click the Actions link.
- 4. Click Nominate.

| NOMINATIONS                                                                                                    |  |
|----------------------------------------------------------------------------------------------------|--|
| Step 1: Fill in Your Nomination Details                                                                                                    |  |
| Meeting Details<br>Meetings Select Meeting                                                                                                    |  |
| <ol> <li>Select the Meeting. FastTrack displays the Meeting Details.<br/>Only the races that your greyhound is eligible for will appear.</li> </ol> |  |

| Step 1: Fill in Your Non                                                                        | ination Details                                                                                   |  |
|-------------------------------------------------------------------------------------------------|---------------------------------------------------------------------------------------------------|--|
| Meeting Details                                                                                 |                                                                                                   |  |
| Meetings                                                                                        | The Meadows 21/10/2012 -                                                                          |  |
| Nominations Close                                                                               | 17/10/2012 9:00:00 AM                                                                             |  |
| Time Slot                                                                                       | Day                                                                                               |  |
| Meeting Type                                                                                    | Metropolitan Full Stakes                                                                          |  |
| Meeting Description                                                                             |                                                                                                   |  |
| Advertised Event(s)                                                                             |                                                                                                   |  |
| Select Dog                                                                                      |                                                                                                   |  |
|                                                                                                 |                                                                                                   |  |
| Select the dog(s) you wish                                                                      | o nominate for this meeting Show Dogs                                                             |  |
| Select the dog(s) you wish<br>Dog(s) selected for nominat                                       | o nominate for this meeting Show Dogs                                                             |  |
| Select the dog(s) you wish<br>Dog(s) selected for nominat<br>DORIKA ALLEN                       | o nominate for this meeting Show Dogs<br>on:                                                      |  |
| Select the dog(s) you wish<br>Dog(s) selected for nominat<br>DORIKA ALLEN                       | o nominate for this meeting Show Dogs<br>on:                                                      |  |
| Select the dog(s) you wish<br>Dog(s) selected for nominat<br>DORIKA ALLEN<br>Nomination Options | o nominate for this meeting Show Dogs<br>on:<br>725m GD 5                                         |  |
| Select the dog(s) you wish<br>Dog(s) selected for nominat<br>DORIKA ALLEN<br>Nomination Options | o nominate for this meeting Show Dogs<br>on:<br>725m GD 5<br>600m GD 5                            |  |
| Select the dog(s) you wish<br>Dog(s) selected for nominat<br>DORIKA ALLEN<br>Nomination Options | o nominate for this meeting Show Dogs<br>on:<br>725m GD 5<br>600m GD 5<br>525m GD 5               |  |
| Select the dog(s) you wish<br>Dog(s) selected for nominat<br>DORIKA ALLEN<br>Nomination Options | o nominate for this meeting Show Dogs<br>on:<br>725m GD 5<br>600m GD 5<br>525m GD 5               |  |
| Select the dog(s) you wish<br>Dog(s) selected for nominat<br>DORIKA ALLEN<br>Nomination Options | o nominate for this meeting Show Dogs<br>on:<br>725m GD 5<br>600m GD 5<br>525m GD 5<br>No Reserve |  |

- 6. Under **Nomination Options**, select one or more combinations of distance and grade.
- 7. If you wish, under Conditions, you can select No Reserve.
- 8. Click Continue.

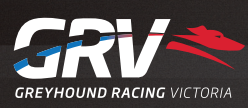

## **ASTTRACK** QUICK GUIDE

#### Nominate a greyhound - continued

| NOMINATIONS                      | -                        |            |          |        |               |
|----------------------------------|--------------------------|------------|----------|--------|---------------|
| Step 2: Fill in Your Extr        | a Nomination Details     |            |          |        |               |
| Meeting Details                  |                          |            |          |        |               |
| Track                            | The Meadows              |            |          |        |               |
| Date                             | 21/10/2012               |            |          |        |               |
| Time Slot                        | Day                      |            |          |        |               |
| Meeting Type                     | Metropolitan Full Stakes |            |          |        |               |
| Meeting Nominations<br>Close     | 17/10/2012 9:00:00 AM    |            |          |        |               |
| Meeting Description              |                          |            |          |        |               |
| Nomination Details<br>No Reserve | No                       |            |          |        |               |
| Dog(s) selected for nominati     | ion:                     |            |          |        |               |
| DORIKA ALLEN                     |                          |            |          |        |               |
| Re-order                         | Priority                 | Nomination | Distance | Action |               |
| 0                                | 1                        | Grade 5    | 725m     |        | Remove        |
| 00                               | 2                        | Grade 5    | 600m     |        | Remove        |
| 0                                | 3                        | Grade 5    | 525m     |        | Remove        |
| Cancel                           |                          |            |          |        | < Back Onfirm |
|                                  |                          |            |          |        |               |

- 9. To rearrange the nominations in order of preference, click the Move Up 🐼 or Move Down 🤒 icons.
- 10. To remove a nomination, click the Remove button next to it.
- 11. Click Confirm.

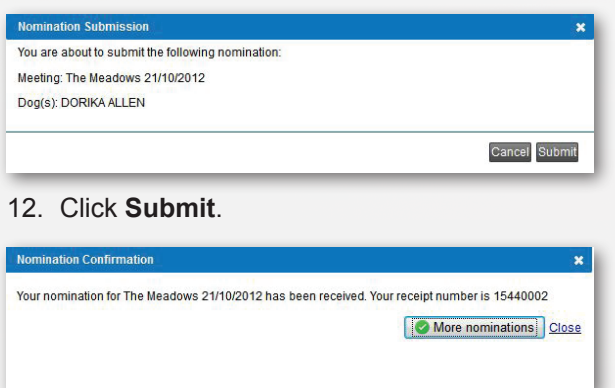

- 13. Note your receipt number.
- 14. Click Close.

12/03/2013

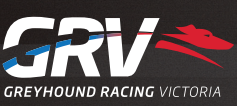

## ASTTRACK QUICK GUIDE

#### Nominate multiple greyhounds

- 1. Log in to FastTrack.
- 2. On the blue menu, click the **My Dogs** tab.
- 3. Next to one of the dogs you want to nominate, click the Actions link.

| MY DOGS<br>My Dogs My Retired D | ogs Search Tracking |              |          |                                                  |             |                            | 2 M       | <b>FAST</b> TRACK       |
|---------------------------------|---------------------|--------------|----------|--------------------------------------------------|-------------|----------------------------|-----------|-------------------------|
|                                 |                     |              |          | Add dog to kennel   Accept transfer of ownership | Accept bree | eding authority   Apply fo | r dog nam | Welcome Graeme          |
| Name                            | ▲ Date Whelped \$   | Relationship | ≎ Next R | Race 🗢 Nominations (for dogs you own or train)   | ¢ La        | ast Race 🗘                 | Options   | Actions for ALETA ALLEN |
| ALETA ALLEN                     | 13/04/2009          | Trainer      |          |                                                  | T           | he Meadows 02/06/2012      | Actions   | Remove dog from kennel  |
| ALLEN BENJI                     | 06/06/2010          | Trainer      |          | The Meadows 08/09/2012                           | W           | /arragul 05/06/2012        | Actions   | Nominate                |
| ALLEN BULLMAN                   | 31/03/2009          | Trainer      |          |                                                  | S           | andown Park 31/05/2012     | Actions   |                         |
|                                 | 25/00/2010          | Trainer      |          | Geelong 25/09/2012                               | S           | andown Park 03/06/2012     | Actions   | Scratch                 |

#### 4. Click Nominate.

Step 1: Fill in Your Nomination Details

Meeting Details

Meetings Select Meeting

5. Select the **Meeting**. FastTrack displays the meeting details.

| NOMINATIONS                                                                               |                                       |                   |
|-------------------------------------------------------------------------------------------|---------------------------------------|-------------------|
| Step 1: Fill in Your Nom                                                                  | ination Details                       |                   |
| Meeting Details                                                                           |                                       |                   |
| Meetings                                                                                  | The Meadows 21/08/2012 -              |                   |
| Nominations Close                                                                         | 16/08/2012 10:30:00 AM Closed         |                   |
| Time Slot                                                                                 | Morning                               |                   |
| Meeting Type                                                                              | Metropolitan Full Stakes              |                   |
| Meeting Description                                                                       |                                       |                   |
| Advertised Event(s)                                                                       |                                       |                   |
| Test AE - Grade 5                                                                         |                                       |                   |
| Select Dog<br>Select the dog(s) you wish t<br>Dog(s) selected for nominati<br>ALETA ALLEN | o nominate for this meeting Show Dogs |                   |
| Nomination Options                                                                        |                                       |                   |
|                                                                                           | 725m GD 5                             |                   |
|                                                                                           | 600m GD 5                             |                   |
|                                                                                           | E 525m GD 5                           |                   |
| Conditions                                                                                |                                       |                   |
|                                                                                           | No Reserve                            |                   |
|                                                                                           |                                       | Continue > Cancel |
|                                                                                           |                                       |                   |

6. Click Show Dogs.

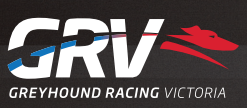

# **ASTTRACK** QUICK GUIDE

### Nominate multiple greyhounds - cont.

NOMINATE YOUR DOGS

| Select your D | ogs           |                                         |                        |
|---------------|---------------|-----------------------------------------|------------------------|
| Nominate      | Dog Name      | Grade at Distance                       | Next Engagement        |
|               | ALETA ALLEN   | 725(Grade 5);600(Grade 5);525(Grade 5); | Warrnambool 20/06/2012 |
|               | ALLEN BENJI   | 725(Grade 5);600(Grade 5);525(Grade 5); | Geelong 26/07/2012     |
|               | ALLEN BULLMAN | 725(Grade 5);600(Grade 5);525(Grade 5); | The Meadows 19/07/2012 |
| V             | ALLEN CASTON  | 725(Grade 5);600(Grade 5);525(Grade 5); | Geelong 26/07/2012     |

- 7. Select the dogs you want to nominate.
- 8. Scroll to the bottom and click Confirm.

| Select Dog                                                             |                                        |
|------------------------------------------------------------------------|----------------------------------------|
| Select the dog(s) you wish                                             | to nominate for this meeting Show Dogs |
| Dog(s) selected for nomina                                             | tion:                                  |
| ALLEN CEASAR, ALLEN                                                    | CASTON, BUCKLE UP MASON, ALLEN BENJI   |
| Nomination Options<br>All selected dogs by<br>grade over this distance | 715m 💌                                 |
| Conditions                                                             | No Reserve                             |
|                                                                        | Continue > Cance                       |

- 9. Under **Nomination Options**, select one or more combinations of distance and grade.
- 10. If you wish, under Conditions, you can select No Reserve.
- 11. Click Continue.
- 12. Click Confirm.

| Nomination Submission                                          | *                                                               |
|----------------------------------------------------------------|-----------------------------------------------------------------|
| You are about to submit the following                          | nomination:                                                     |
| Meeting: The Meadows 21/10/2012                                |                                                                 |
| Dog(s): ALLEN GASPAR, ALLEN CAS                                | TON, ALLEN BENJI, ALLEN BULLMAN                                 |
|                                                                | Cancel Submit                                                   |
| 3. Check the detail                                            | ils of your nominations and click Su                            |
|                                                                |                                                                 |
| Nomination Confirmation                                        | ×                                                               |
| Nomination Confirmation<br>Your nomination for The Meadows 21/ | X 10/2012 has been received. Your receipt number is 15440006    |
| Nomination Confirmation<br>Your nomination for The Meadows 21/ | X<br>10/2012 has been received. Your receipt number is 15440006 |

12/03/2013

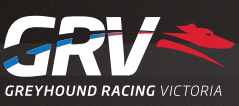